## Lakeridge Health

## Join Our Team

## How to Apply for a Job

1. In the top right corner, click the 'Login' button and enter the e-mail address and password from registration.

| HOME My Job Basket (0)                | Lakeridge Health Careers      | Tatal open uncancies available: 25<br>Login I Contact Us   Register<br>피쥐씨                                                                                                    |
|---------------------------------------|-------------------------------|----------------------------------------------------------------------------------------------------|
| Returning users enter your account de | Search Criteria<br>Key Words: |                                                                                                    |
| Email Address:<br>Password:           | Log In                        | Yearch Search   Yearch Search   Yearch Search |

2. Review the vacancy positions on the home page. Find the job you would like to apply for by viewing what was recently published or clicking on the vacancy categories.

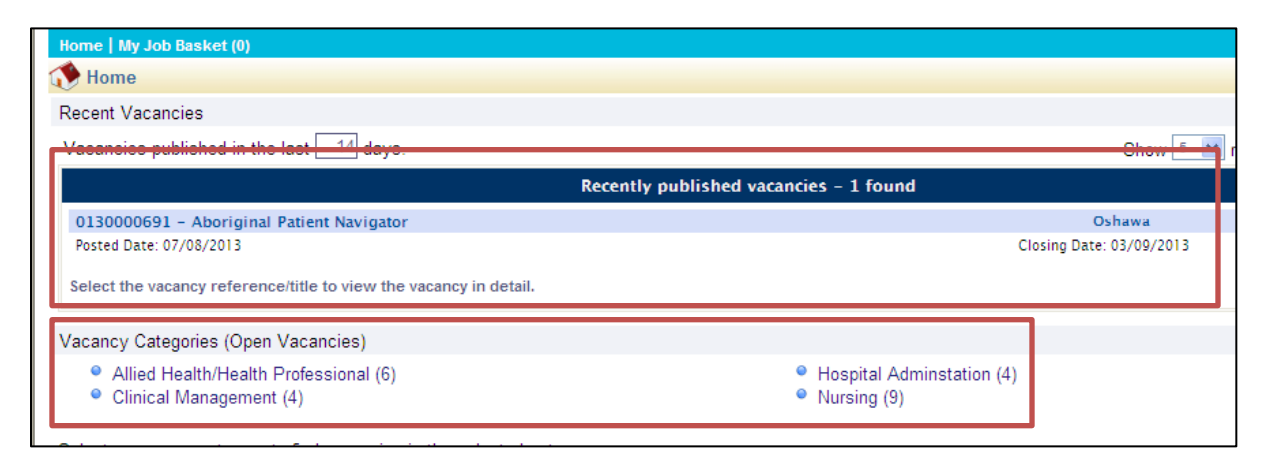

3. To apply for one of the jobs, click on the 'Apply for Job' button.

| Download Job Specification | Apply for job | Add to My Job Basket | Search Criteria<br>Key Words: |
|----------------------------|---------------|----------------------|-------------------------------|
|                            |               | I                    | Advanced Search               |

4. Complete each section of the application.

## <u>Notes:</u>

- Any field with a date must be entered in the following format. (dd/mm/yyyy), the '/' must be entered
- To upload your cover letter and resume in the documents section enter a description and then click browse to select the file path to add the document, then click 'Add Document'. You may add more than one document. The description cannot contain any special characters (', !, #, \*, etc.). The maximum file size is 250 kb.

| Vacancy Questions | To attach documents specific to this application, use the Add Document button below: |                        |   |  |  |
|-------------------|--------------------------------------------------------------------------------------|------------------------|---|--|--|
| Complete          | Document Description                                                                 | Add to My<br>Documents |   |  |  |
|                   | Resume                                                                               | ✓ Delete               |   |  |  |
|                   | The following file extensions are allowed: com, doc, docx, jpeg, jpg, pdf, rtf, txt  |                        |   |  |  |
|                   | Description                                                                          |                        |   |  |  |
|                   | Add to My Documents                                                                  | Browse                 |   |  |  |
|                   |                                                                                      | Add Document Clear     | 1 |  |  |
|                   |                                                                                      |                        |   |  |  |
|                   |                                                                                      | Previous Next          |   |  |  |

5. When the application is filled out, click the 'Complete' button. You will receive a message of confirmation as well as an e-mail that your application has been received.